# Sharp MX-3114 Printer driver for Win10

請至 SHARP 網站下載 MX-3114 驅動程式,如下連結。

https://global.sharp/restricted/products/copier/downloads/search/tc/detail/024597/download.ht ml

| M 可以跟您借筆電轉接頭                                | 🗙 📔 💽 認知神經科學研究所                                                              | ×   🚺 所有商品   震旦OA × S 準動程式下載 - 尋找影 × G idle 中文 - Google 搜 ×   。                                                                                                    | 🎒 如何在 Windows 或 M 🗙   🕂 💿 🦳 🗗 🗙                                                                                                    |
|---------------------------------------------|------------------------------------------------------------------------------|----------------------------------------------------------------------------------------------------|----------------------------------------------------------------------------------------------------|
| $\leftarrow$ $\rightarrow$ C $(=$ glob      | al.sharp/restricted/products/                                                | copier/downloads/search/tc/detail/024597/download.html                                                                                                    | 第 ☆ ⓒ 🖸 🛤 🗯 🐨 🗄                                                                                                    |
|                                             | S Psychophysiologica                                                         | 📓 校務行政人口網 🐟 SHHe-HR 🧶 雙和醫院行政 🔷 Google Scholar 🌇 首次登入 - 台新銀行 🕻                                                                                                    | 〇 口澤預購 Maconnect from Off-C 》 III 阅講演單                                                                                             |
| Be Original.                                | About Sharp Investo                                                          | Relations Social & Environmental Activities Brand                                                                                                    | Choose<br>your region site Search                                                                                                  |
|                                             | Digital MFPs / Printers                                                      |                                                                                                    | ▹ Products ▹ Downloads                                                                                                    |
|                                             | Nownloads                                                                    |                                                                                                    | Downloads                                                                                                    |
|                                             | ᄪᆂᆊᄱᅷᅮ                                                                       | 選擇語言 Chinese(T) / 繁殖中文 ~                                                                                                    | Brochures                                                                                                    |
|                                             | 過煙 里川 1王 エレ トリ                                                               | ₽L                                                                                                    | • Drivers                                                                                                    |
|                                             | 尋找驅動程式.                                                                      |                                                                                                    | Software                                                                                                    |
|                                             |                                                                              | 前往下載 ▼                                                                                                    | * AR Markers                                                                                                    |
|                                             | <b></b>                                                                      |                                                                                                    |                                                                                                    |
|                                             | -75710                                                                       |                                                                                                    |                                                                                                    |
|                                             | 古梅                                                                           |                                                                                                    |                                                                                                    |
|                                             | 檔案名稱                                                                         |                                                                                                    |                                                                                                    |
|                                             | 檔案大小                                                                         | 15,506,859 bytes                                                                                                    | -                                                                                                    |
|                                             | 白期                                                                           | Oct. 30, 2020                                                                                                    | -                                                                                                    |
|                                             | 版本                                                                           | SHARP UD : Ver.03.01.00.44                                                                                                    |                                                                                                    |
|                                             | WHQL                                                                         | Yes                                                                                                    |                                                                                                    |
|                                             | 產品名稱                                                                         | MX-2010U, MX-2310U, MX-2314N, MX-2614N, MX-2630N,<br>MX-2651, MX-3050N, MX-3050V, MX-3051, MX-3060N,                                                                                                    |                                                                                                    |
|                                             |                                                                              | MX-3114N, MX-3550N, MX-3560N, MX-3560V, MX-3561,                                                                                                    |                                                                                                    |
| ■ 可以跟您借筆電轉提録 ← → C ● glol Ⅲ 應用程式 ● Libraryd | ×   蓄 認知神經科學研究所<br>bal.sharp/restricted/product<br>5                         | X 【 所有商品   夏日OA X 至 局動程式下載 - 尋找率 X G idle 中文 - Google 授<br>S/copier/downloads/search/tc/detail/024597/download.html#download     授称行政入口網 ◆ 5HHe-HR 優 費和醫院行政 ◆ Google Scholar 15 首次登入 - 台新編     Windows Server <sup>®</sup> 2012 R2 (64bit) Windows Server <sup>®</sup> 2012 (64bit)     Windows Server <sup>®</sup> 2008 R2 (64bit) Windows Server <sup>®</sup> 2008 (64bit)     Windows Server <sup>®</sup> 2008 (32bit) | <ul> <li>× ▲ 如何在 Windows 或 M × + ● - □ ×</li> <li>☆ ● ■ M ★ ● 已都作 :</li> <li>取行 ● □ 準預購 繁 Connect from Off-C » I 団 関連海軍</li> </ul> |
|                                             | 語言                                                                           | American English     中文(简体)     中文(繁體)                                                                                                    |                                                                                                    |
|                                             | 資料                                                                           | • 使用者指面                                                                                                    |                                                                                                    |
|                                             | JAL RIV                                                                      |                                                                                                    |                                                                                                    |
|                                             | 授權合約                                                                         |                                                                                                    |                                                                                                    |
|                                             | 1 · 許可證明。                                                                    |                                                                                                    |                                                                                                    |
|                                             | 本許可證所附帶的應<br>關文件檔案中、SHA<br>文件檔的 解釋權力。<br>並以機器可讀取的形<br>版權宣告和任何其他<br>軟體。軟體副本、相 | 用程式、表演、系統和其他的軟體、上論是在磁片、維護記憶 體,或是在其他的媒體(*軟體)和相<br>RP公司都可尊恋授權。您擁有記錄本軟體的光線,但是SHARPABHARP的按種層段留本軟體和相<br>如果與單獨一台SHARP酸位式影已機或印表機相違,本許可證允許您在一台電腦上使用這個軟體,<br>這軟作劑本但僅作機分用途。您 必須在這個副本中裡製SHARP的原權當合。它含SHARP反權應面的<br>(SHARP或者軟體原授權廠商的所有權說明,只要他方閱讀並同意本許可證的條款,您也可以將您等<br>關文權和許可證圖本的所有許可證權利,轉讓給該方。                                                                                                    | 1<br>989<br>9                                                                                                    |
|                                             | 2.限制。                                                                        |                                                                                                    | •                                                                                                    |
|                                             | 在下載或使用本軟體之前,<br>下載本軟體,即表示您同意                                                 | 請問語 一 一 一 一 一 一 一 一 一 一 一 一 一 一 一 一 一 一 一                                                                                                    |                                                                                                    |
|                                             | 1 100 mm 400 MBB - 100 MBC 71 100 MB                                         | 下載 山                                                                                                    |                                                                                                    |
| <u>초</u> 초 F                                | Products (for consumers                                                      | ) Products (for business)                                                                                                    | 🔀 Support                                                                                                    |
| Sharp Global Netwo                          | rk Site Map Site Polic                                                       | Global Basic Policy on Information Security About Personal Data Protection                                                                                                    | © SHARP CORPORATION                                                                                                    |

下載鍵在正下方。

### 下載後的檔案是壓縮檔,要解壓縮。

| 🗃 UD3_02_PCL6_2006a (1).zip - WinRAR                                                                                               | _    | × |
|----------------------------------------------------------------------------------------------------|------|---|
| <u>Eile C</u> ommands Tool <u>s</u> Fav <u>o</u> rites Optio <u>n</u> s <u>H</u> elp                                               |      |   |
| Add       Extract To       Test       View       Delete       Find       Wizard       Info       VirusScan       Comment       SFX |      |   |
| 💽 📷 UD3_02_PCL6_2006a (1).zip - ZIP archive, unpacked size 23,245,158 bytes                                                        |      | ~ |
| Name Size Pack Type Modifi CR                                                                                                    |      |   |
| File folder                                                                                                    |      |   |
| PCL6 File folder                                                                                                    |      |   |
| SCPrint File folder                                                                                                    |      |   |
| File folder                                                                                                    |      |   |
| BmpRes.dll 833, 85,1 Applicati 4/19/2 37E                                                                                          |      |   |
| DiscComm.dll 2,40 624, Applicati 9/12/2 5FE                                                                                        |      |   |
| DiscConfig.dat 539 277 DAT File 5/8/20 54F                                                                                         |      |   |
| DIgRes.dll         680,         124,         Applicati         7/5/20         5D                                                   |      |   |
| Scprint.sii         599         310 SII File         11/18/         83F                                                            |      |   |
| Scpsetup.dll 55,8 28,7 Applicati 8/17/2 AD                                                                                         |      |   |
| Setup.dll 140, 70,4 Applicati 7/5/20 D72                                                                                           |      |   |
| 2,93 1,21 Applicati 7/12/2 C75                                                                                                    |      |   |
| Setup.ini         641         328         Configur         4/24/2         118                                                      |      |   |
| Setup7.dll 45,5 23,0 Applicati 6/8/20 C05                                                                                          |      |   |
| 807 443 SII File 12/14/ FAD                                                                                                    |      |   |
|                                                                                                    |      |   |
|                                                                                                    |      |   |
|                                                                                                    |      |   |
|                                                                                                    |      |   |
|                                                                                                    |      |   |
| Total 3 folders and 7,098,066 bytes in 11 f                                                                                        | iles |   |

# 開啟 setup.exe,即可安裝驅動程式。

| ₩ UD3_02_PCL6_2006a (1).zip - WinRAR                                                                                                    | _  | × |
|----------------------------------------------------------------------------------------------------|----|---|
| <u>File Commands Tools Favorites Options H</u> elp                                                                                                    |    |   |
| Add       Extract To       Test       View       Delete       Find       Wizard       Info       Image: Comment       SFX                                                                                                    |    |   |
| 💽 🗃 UD3_02_PCL6_2006a (1).zip - ZIP archive, unpacked size 23,245,158 bytes                                                                                                    |    | ~ |
| NameSizePackTypeModifiCRFile folderFile folderFile folderFile folderBmpRes.dll833,85,1ApplicatiDiscComm.dll2,40624,ApplicatiDiscConfig.dat539277DAT File5/8/20DigRes.dll680,124,Applicati7/5/205DScpsetup.dll55,828,7Applicati7/5/20DT2setup.exe2,931,21Applicati7/5/20DT2Setup.ini641328Configur4/24/2118Setup.ini641328Configur4/24/2118SvOeis.sii807443SII File12/14/FAD |    |   |
| Selected 2,939,064 bytes in 1 file Total 3 folders and 7,098,066 bytes in 11 fil                                                                                                    | es |   |

### 安裝步驟-選擇語言,完成按 NEXT

| Driver Installation                   |                              | ;      |
|---------------------------------------|------------------------------|--------|
|                                       |                              | SHARP  |
| Language Selection                    |                              |        |
| Select the language for the installat | tion from the choices below. |        |
| Chinese (PRC)                         |                              | ^      |
| Danish                                |                              |        |
| Dutch<br>English                      |                              |        |
| Finnish                               |                              |        |
| French                                |                              |        |
| Italian                               |                              |        |
| Japanese                              |                              |        |
| Norwegian<br>Bestuguese (Prazil)      |                              |        |
| Portuguese (Portugal)                 |                              |        |
| Spanish                               |                              | ~ L    |
| The second second                     |                              |        |
|                                       |                              |        |
|                                       |                              |        |
|                                       |                              |        |
|                                       | Back <u>N</u> ext            | Cancel |
|                                       |                              |        |

## 進入 軟體授權合約,請勾選 我同意,按 下一個。

| Driver Installation                                                                                                    |                                                                                                    |                                                                                                    | ×      |
|----------------------------------------------------------------------------------------------------|----------------------------------------------------------------------------------------------------|----------------------------------------------------------------------------------------------------|--------|
|                                                                                                    |                                                                                                    |                                                                                                    | SHARP  |
| 軟體授權合約                                                                                                    |                                                                                                    |                                                                                                    |        |
| 諸仔細閱讀以下軟體許可協                                                                                                    | <b>追定。</b>                                                                                                    |                                                                                                    |        |
| 您需要同意該協定以繼續安                                                                                                    | E\$ŧŧ.                                                                                                    |                                                                                                    |        |
| 軟體許可證:<br>在使用本軟體前,諸仔細閱<br>明的條款。<br>1.許可證明。<br>本許可證所附帶的應用程<br>體,或是在其他的媒體(<br>您擁有記錄本軟體的光面<br>解釋權力。如果與單獨一<br>一台電腦上使用這個軟器<br>必須在這個副本中複製SI<br>其他SHARP或者軟體原援 | 讀本許可證明。使用本軟體<br>武、表演、系統和其他的動<br>軟體)和相關文件檔案中,<br>制,但是SHARP和SHARP的授<br>台SHARP教位式影印機或E<br>動,並以機器可讀取的形式。<br>HARP的版權宣告,包含SHA<br>灌廠商的所有權說明。只要 | 费,您必須同意及遵守本<br>就體,不論是在磁片,唯該<br>SHARP公司都可對您授稅<br>海福保留本軟體和相關<br>中表機相連,本許可證允<br>製作副本但僅作備份用設<br>RP授權廠商的版權宣告<br>團他方閱讀並同意本許可 | 許可證    |
|                                                                                                    | 、軟確副本、相關又檔和許                                                                                                    | □」諸基単本的所有許可認                                                                                                    | (経不) ~ |
|                                                                                                    | · 返 回 (B)                                                                                                    | 下一個(11)                                                                                                    | 取消     |

# 選擇 基本模式,再按 下一個。

| Driver Installation |                                                                |                 | ×          |
|---------------------|----------------------------------------------------------------|-----------------|------------|
|                     |                                                                | SHAR            | P          |
| 請選擇安裝方式。            |                                                                |                 |            |
| ▣                   | 基本模式<br>現在您可以選擇指定印表機。<br>辦公室預設使用的印表機只有1臺且不會切換到其它印表機,           | <b>清選擇此模式</b> 。 |            |
|                     | <b>增強模式</b><br>安裝后,指定印表機可以隨意切換。<br>辦公室有多台印表機且想要切換到指定印表機,請選擇此模式 | ц.              |            |
|                     | 返[16] 下一個 (N)                                                  | Į               | <u></u> び肖 |

## 設定 MFP 位址,按下一個。

| Priver Installation |            |   | ×     |
|---------------------|------------|---|-------|
|                     |            |   | SHARP |
| 請選擇MFP連接方法。         |            |   |       |
| 請指定MFP位址            | ~          | ] |       |
|                     |            |   |       |
|                     |            |   |       |
|                     |            |   |       |
|                     |            |   |       |
|                     |            |   |       |
|                     | 返回(18) 下一個 | 2 | 取消    |

### 輸入 MFP:140.115.47.140,再按 下一個

| Driver Installation |                 |      | ×     |
|---------------------|-----------------|------|-------|
|                     |                 |      | SHARP |
| 請指定MFP位址            |                 |      |       |
| 輸入指定MFP的名稱()        | 主機名稱)或IP位址。(E)  |      |       |
| I                   |                 |      |       |
|                     | 範例:prn1,192.168 | 1.15 |       |
| 連接埠設定               |                 |      |       |
| Raw 🗸               |                 |      |       |
| 埠號(2):              | 9100            |      |       |
| 佇列名稱( <u>o</u> );   |                 |      |       |
|                     |                 |      |       |
|                     | 返回 (B) 下一個 (C   | Û.   | 取消    |

| E Driver Installation |                |                      | ×     |
|-----------------------|----------------|----------------------|-------|
|                       |                |                      | SHARP |
| 請指定MFP位址              |                |                      |       |
| 輸入指定MFP的名稱(3          | E機名稱)或IP位址。(E) |                      |       |
| 140.115.47.140        |                |                      |       |
|                       | 範例:pr          | n 1, 192. 168. 1. 15 |       |
| 連接埠設定                 |                |                      |       |
| Raw ~                 |                |                      |       |
| 埠號(P):                | 9100           |                      |       |
| (疗列名稱( <u>Q</u> ):    |                |                      |       |
|                       |                |                      |       |
|                       | 返回(8)          | 下一個 N                | 取消    |

按 下一個。

| Driver Installation                                         | ×            |
|-------------------------------------------------------------|--------------|
|                                                             | SHARP        |
| 欲安裝的驅動程式詳細設定                                                |              |
| SHARP UD3 SHARP UD3 PCL6 ·································· | 回復原廠預設值 ( R) |
| · · · · · · · · · · · · · · · · · · ·                       | 下一個 🕦 🦷 🍡 取消 |

### 安裝完成。

| 📑 Driver Installation                |                 | ×      |
|--------------------------------------|-----------------|--------|
|                                      |                 | SHARP  |
| 軟體安裝完成。                              |                 |        |
| 設定為預設印表機(D)<br>SHARP UD3 PCL6 (複製 1) |                 |        |
|                                      | <b>罗川E口</b> 測信式 | 百<br>巴 |
|                                      | _               | 已完成佢   |

#### 至 裝置 修改設定。

| Windows 設定<br><sub>尋找設定</sub> の                                                                                                    |  |
|----------------------------------------------------------------------------------------------------|--|
| 尋找設定                                                                                                    |  |
|                                                                                                    |  |
|                                                                                                    |  |
| ▲ 条統<br>顧示器、音效、通知、電源<br>発言<br>○ 発言<br>転示 (○ 電話<br>重示、印表機、滑鼠<br>● 通話(○ Android、iPhone)                                                                                                    |  |
| 網路和網際網路<br>Wi-Fi、飛航模式、VPN 個人化<br>環最、領定量面、色彩 欄用程式<br>解除安裝、預設值、選用功能                                                                                                    |  |
| Q 幌戶<br>您的帳戶、電子要件、同步設定、工作、家庭 時間與語言<br>語音、地區、日期 送載 遊戲 遊戲 遊戲 遊戲 遊戲 遊戲 近日 近日                                                                                                    |  |
| ・<br>・<br>・ |  |
| ノ 提尋<br>議言、權限、歷程記録                                                                                                    |  |
| ← 設定 - □ X                                                                                                    |  |
| © 首頁 印表機與掃描器<br>□ □ □ □ □ □ □ □ □ □ □ □ □ □ □ □ □ □ □                                                                                                     |  |
| 数置 Microsoft XPS Document Writer                                                                                                    |  |
| · · · · · · · · · · · · · · · · · · ·                                                                                                    |  |
| 品 印表機與掃描器                                                                                                    |  |
| じ 滑鼠 「 ・ ・ ・ ・ ・ ・ ・ ・ ・ ・ ・ ・ ・ ・ ・ ・ ・ ・                                                                                                    |  |
|                                                                                                    |  |
| c办 手寫筆與 Windows Ink                                                                                                    |  |
| <ul> <li>♥ 目動摘放</li> <li>✓ 譲 Windows 管理我的預設印表機</li> <li>□ USB</li> <li>開設此設定時, Vindows 會將您的預設印表機設定為您上次在目前</li> </ul>                                                                                                    |  |

| <ul> <li></li></ul>                                                                |  |
|------------------------------------------------------------------------------------|--|
| 管理您的裝置<br>印表機狀態: 閒置<br>開歐列印佇列<br>列印測試頁<br>執行疑難排解員<br>印表機內容<br>列印塞好般定<br>硬體內容       |  |
| 印表機內容<br><u>汤印喜好設定</u><br>硬體內容<br>有任何疑問嗎?<br>取得協助                                  |  |
| 硬體內容<br>有任何疑問嗎?<br>取得協助                                                            |  |
| 有任何疑問嗎?<br>取得協助                                                                    |  |
|                                                                                    |  |
| HARP MX-M283N PCL6 列印喜好設定 X                                                        |  |
| Main Paper Advanced Special Modes Job Handling Watermarks                          |  |
| User Settings: Factory Defaults V Save Defaults                                    |  |
| Retention  Retention Settings  Hold Only Hold After Print Sample Print Password    |  |
| User Number                                                                        |  |
| Document Filing Settings Quick File Quick File Main Folder Custom Folder Stored to |  |
| Notify Job End                                                                     |  |
| 確定 取満 套用(A) 説明                                                                     |  |

×

#### ☆ SHARP MX-M283N PCL6

管理您的裝置

印表機狀態: 閒置 開啟列印佇列

列印測試頁

執行疑難排解員

印表機內容

列印喜好設定

硬體內容

有任何疑問嗎? <sub>取得協助</sub>

2018/09/12 桌機筆電確認可連線並列印成功 注意事項:設定必須是黑白,帳密大小寫需正確。